## به نام خدا

### مراحل ایجاد کانکشن vpn

برای استفاده از اینترنت ابتدا از نصب و فعال بودن کارت شبکه کامپیوتر خود مطمئن شده سپس به شبکه وصل شوید. (اسامی شبکه های بیسیم دانشکده ها در جدول زیر ذکر شده است).:

| نام شبکه بیسیم | نام دانشکده    | رديف |
|----------------|----------------|------|
| Agri-tech      | فناوری کشاورزی | ١    |
| Agri           | کشاورزی        | ٢    |
| Eng            | فنی            | ٣    |
| Math           | علوم رياضی     | ۴    |
| science        | علوم           | ۵    |

حال مراحل زیر را برای ایجاد کانکشن vpn برای وارد کردن user name و password برای وارد کردن name

#### در ويندوز xp:

۰۱. مطابق شکل زیر از طریق منو start و گزینه settings بر روی control panel کلیک کنید.

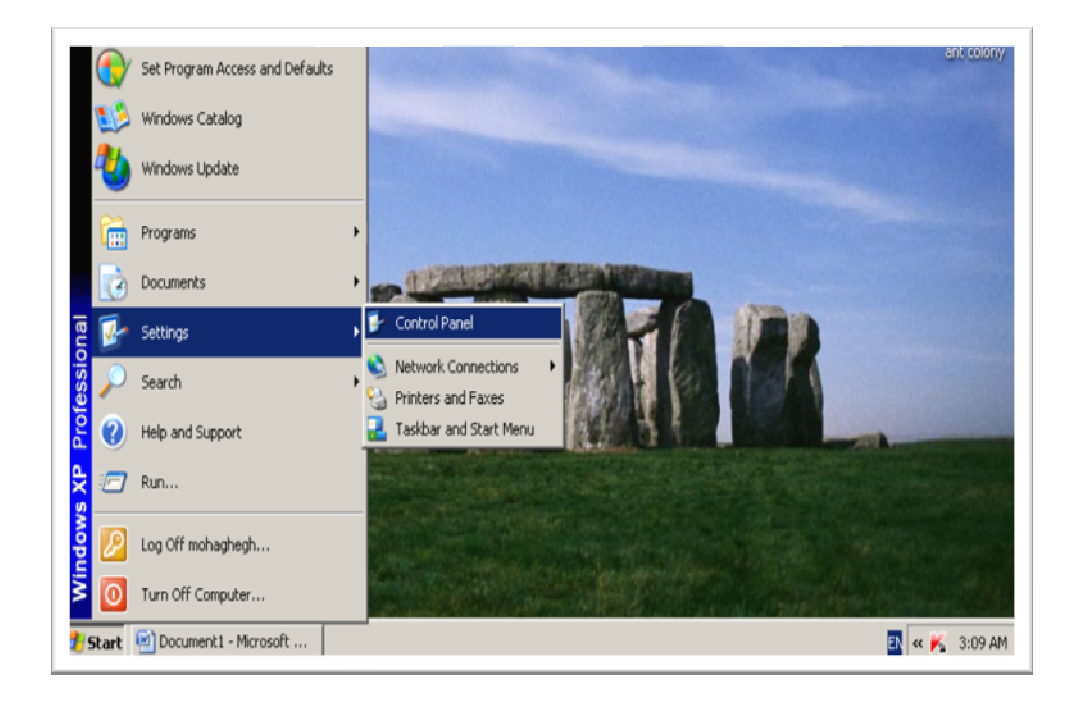

۲. در پنجره باز شده گزینه network connections را دوبل کلیک کنید.

| 😼 Control Pa              | anel                            |                        |                         |                         |                             |                         |                    |                           | _                                                                                                    | 8 ×      |
|---------------------------|---------------------------------|------------------------|-------------------------|-------------------------|-----------------------------|-------------------------|--------------------|---------------------------|----------------------------------------------------------------------------------------------------|----------|
| <u>F</u> ile <u>E</u> dit | <u>V</u> iew F <u>a</u> vorites | <u>T</u> ools <u>H</u> | elp                     |                         |                             |                         |                    |                           |                                                                                                    | <b>R</b> |
| 🕞 Back 🔹                  | 🕑 • 🏂                           | 🔎 Search               | 6 Folders               | BB                      | X 9                         | 🔢 e 😥 F                 | older Sync         |                           |                                                                                                    |          |
| Address 🔂 🤅               | Control Panel                   |                        |                         |                         |                             |                         |                    |                           | • •                                                                                                    | Go       |
| Ç,                        | Ŵ                               | <b>C</b>               | -                       | 2                       | P                           | <u>s</u>                | D                  | d                         | <ul> <li>A second second s</li></ul> |          |
| Accessibility<br>Options  | Add Hardware                    | Add or<br>Remov        | Administrative<br>Tools | Automatic<br>Updates    | Date and Time               | Display                 | Folder Options     | Fonts                     | Game<br>Controllers                                                                                                    |          |
|                           | (fill)                          | 1                      |                         | C                       |                             | 6                       |                    | 4                         |                                                                                                    |          |
| Internet<br>Options       | Java                            | Keyboard               | Mail                    | Mouse                   | Network<br>Connections      | Network Setup<br>Wizard | Phone and<br>Modem | Power Options             | Printers and<br>Faxes                                                                                                    |          |
|                           | 3                               | 1                      | ۲                       | (•)                     | O,                          | 3                       | <b>S</b>           |                           | <u>8</u> 2                                                                                                    |          |
| Regional and<br>Language  | Scanners and<br>Cameras         | Scheduled<br>Tasks     | Security<br>Center      | Sound Effect<br>Manager | Sounds and<br>Audio Devices | Speech                  | System             | Taskbar and<br>Start Menu | User Accounts                                                                                                    |          |
| 6                         |                                 |                        |                         |                         |                             |                         |                    |                           |                                                                                                    |          |
| Windows<br>Firewall       | Wireless<br>Network Set         |                        |                         |                         |                             |                         |                    |                           |                                                                                                    |          |

۳. در پنجره باز شده از قسمت file گزینه چهارم یعنی new connection را انتخاب کنید.

| Setwork Connections                               |                                                | _ 8 ×  |
|---------------------------------------------------|------------------------------------------------|--------|
| <u>File E</u> dit <u>V</u> iew F <u>a</u> vorites | Tools Advanced Help                            |        |
| Connect<br>Stat <u>u</u> s                        | 🔎 Search 🦻 Folders 🛛 🕼 🎲 🗙 🍫 🛄 🛛 🔞 Folder Sync |        |
| Re <u>p</u> air                                   | 15                                             | ] 🔁 Go |
| New Connection                                    | t                                              |        |
| Network Setup <u>W</u> izard                      |                                                |        |
| Cr <u>e</u> ate Copy                              | on<br>Jgged                                    |        |
| Create Shortcut                                   | CI Fast Et                                     |        |
| Delete                                            |                                                |        |
| Rena <u>m</u> e                                   |                                                |        |
| Properties                                        |                                                |        |
| Close<br>Disconnected                             | lork                                           |        |

# ۴. در پنجره باز شده گزینه next را کلیک کنید.

| New Connection Wizard |                                                                                              |  |  |
|-----------------------|----------------------------------------------------------------------------------------------|--|--|
| S)                    | Welcome to the New Connection<br>Wizard                                                      |  |  |
|                       | This wizard helps you:                                                                       |  |  |
|                       | Connect to the Internet.                                                                     |  |  |
|                       | <ul> <li>Connect to a private network, such as your workplace<br/>network.</li> </ul>        |  |  |
|                       | <ul> <li>Set up a home or small office network.</li> <li>To continue, click Next.</li> </ul> |  |  |
|                       | < Back Next > Cancel                                                                         |  |  |
|                       |                                                                                              |  |  |

۵. در این قسمت گزینه دوم یعنی connect to the network at my را انتخاب کنید. workplace را انتخاب کنید.

| New Connection Wizard                                                                                                    |
|----------------------------------------------------------------------------------------------------|
| Network Connection Type         What do you want to do?                                                                                                    |
| <ul> <li>Connect to the Internet         Connect to the Internet so you can browse the Web and read email.     </li> <li>Connect to the network at my workplace         Connect to the network at my workplace         Connect to a business network (using dial-up or VPN) so you can work from home, a field office, or another location.         Set up a home or small office network         Connect to an existing home or small office network or set up a new one.         Set up an advanced connection         Connect directly to another computer using your serial, parallel, or infrared port, or set up this computer so that other computers can connect to it.     </li> </ul> |
| < <u>B</u> ack <u>N</u> ext > Cancel                                                                                                    |

۶. در این قسمت نیز گزینه دوم یعنی virtual private network connection را انتخاب کنید.

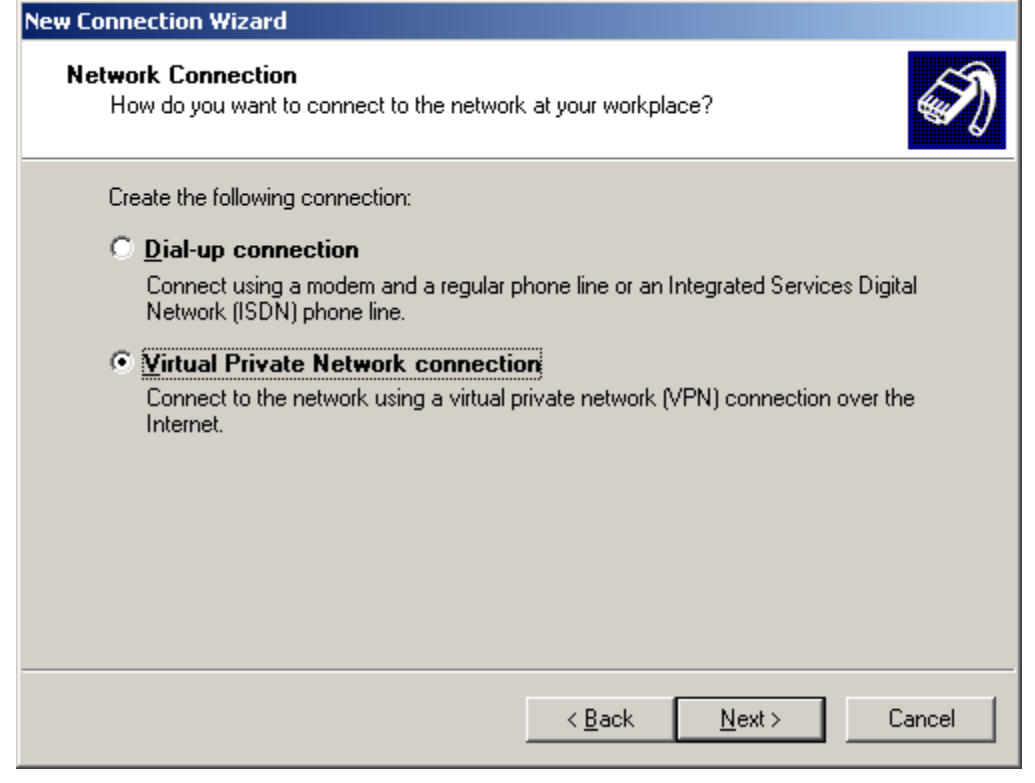

۷. در این قسمت می توانید یک نام برای vpn انتخاب کنید سپس کلید next را بزنید.

| New Connection Wizard                                                              |  |  |  |
|------------------------------------------------------------------------------------|--|--|--|
| Connection Name<br>Specify a name for this connection to your workplace.           |  |  |  |
| Type a name for this connection in the following box.<br>Company N <u>a</u> me     |  |  |  |
| For example, you could type the name of your workplace or the name of a server you |  |  |  |
| will connect to.                                                                   |  |  |  |
|                                                                                    |  |  |  |
|                                                                                    |  |  |  |
| < <u>B</u> ack <u>N</u> ext > Cancel                                               |  |  |  |

۸. در این قسمت آدرس ip سرور را وارد کرده کلید next را بزنید. **آدرس ip کارکنان : ۱۷۲.۲۱.۰**.۱ **آدرس ip دانشجویان : ۱۷۲.۲۱.۰.۲** 

| New Connection Wizard                                                                                |
|----------------------------------------------------------------------------------------------------|
| VPN Server Selection<br>What is the name or address of the VPN server?                               |
| Type the host name or Internet Protocol (IP) address of the computer to which you are<br>connecting. |
| Host name or IP address (for example, microsoft.com or 157.54.0.1 ):                                 |
|                                                                                                    |
|                                                                                                    |
|                                                                                                    |
|                                                                                                    |
|                                                                                                    |
|                                                                                                    |
|                                                                                                    |
|                                                                                                    |
|                                                                                                    |
| < <u>B</u> ack <u>N</u> ext > Cancel                                                                 |

۹. اکنون کار ساخت کانکشن vpn به پایان رسیده می توانید با مارک کردن add a shortcut... آیکون vpn را در دسکتاپ خود ایجاد کنید.

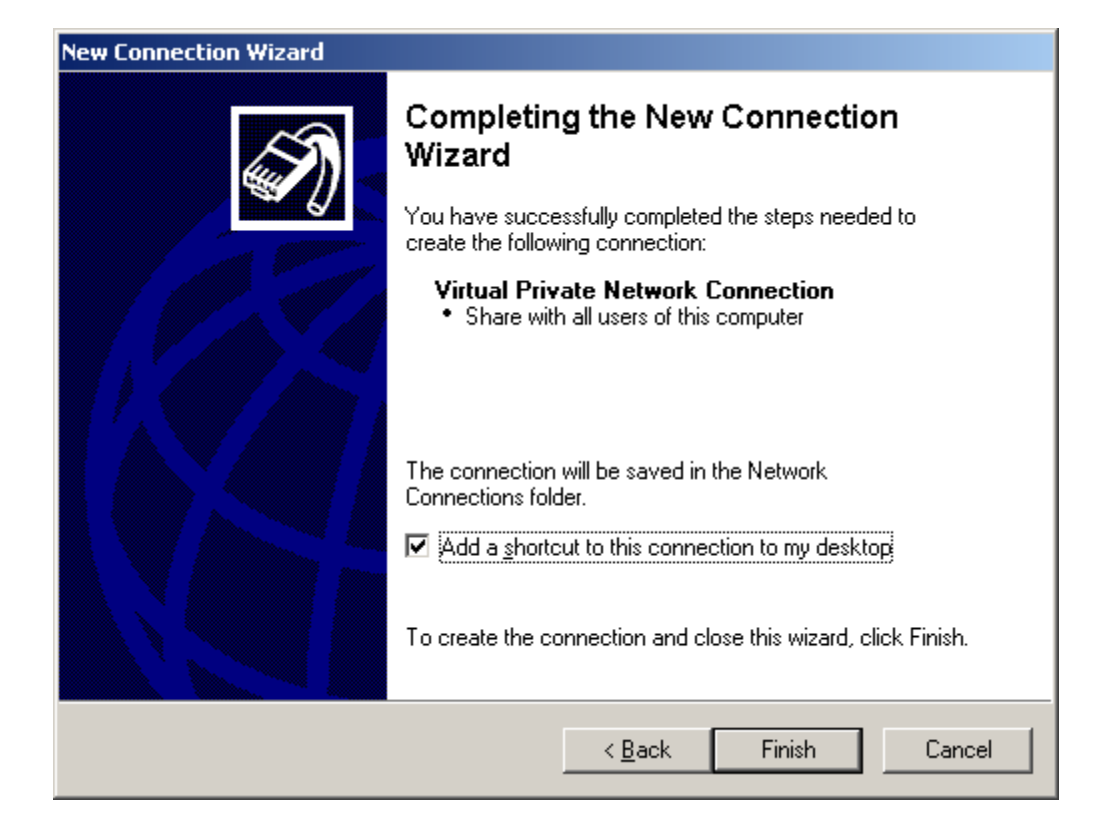

## در ويندوز ۷:

۱. مطابق شکل زیر از طریق منو start بر روی گزینه control panel کلیک کنید.

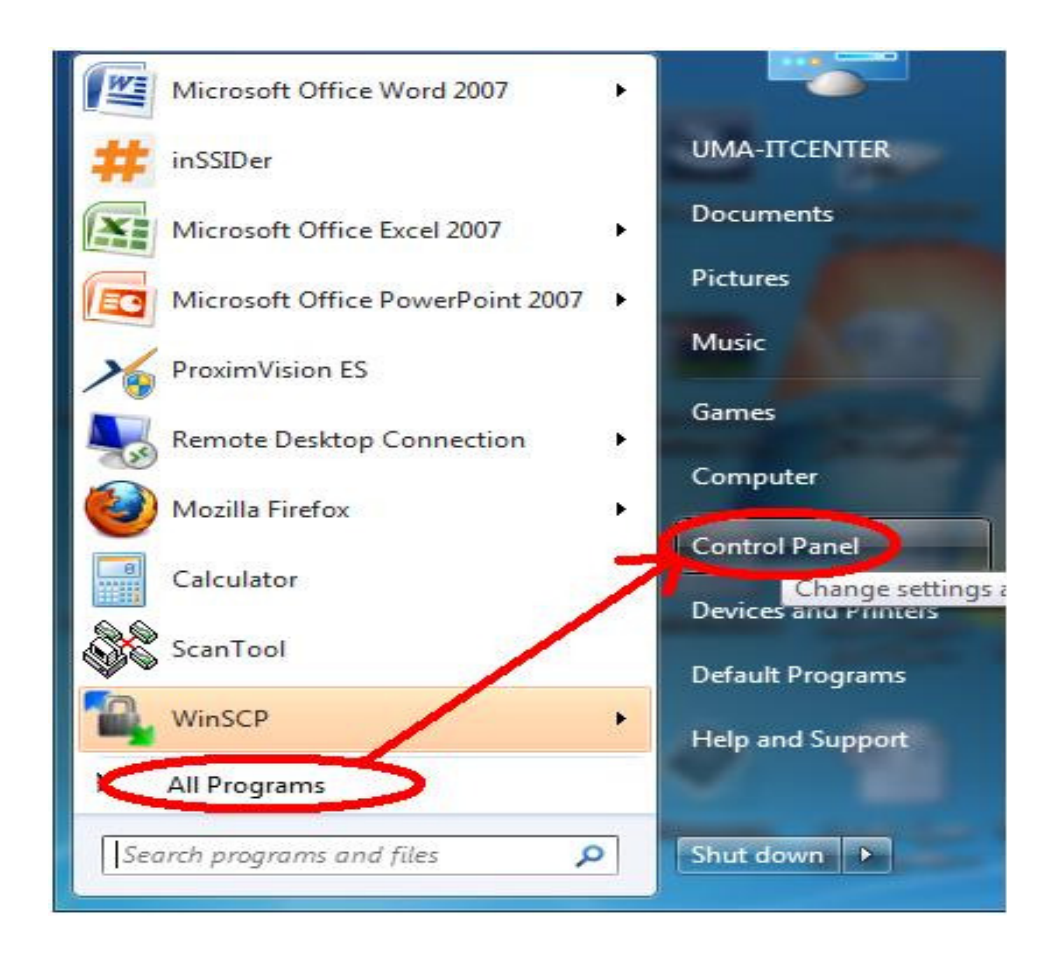

## ۲. در پنجره باز شده گزینه network and sharing center را دوبل کلیک کنید.

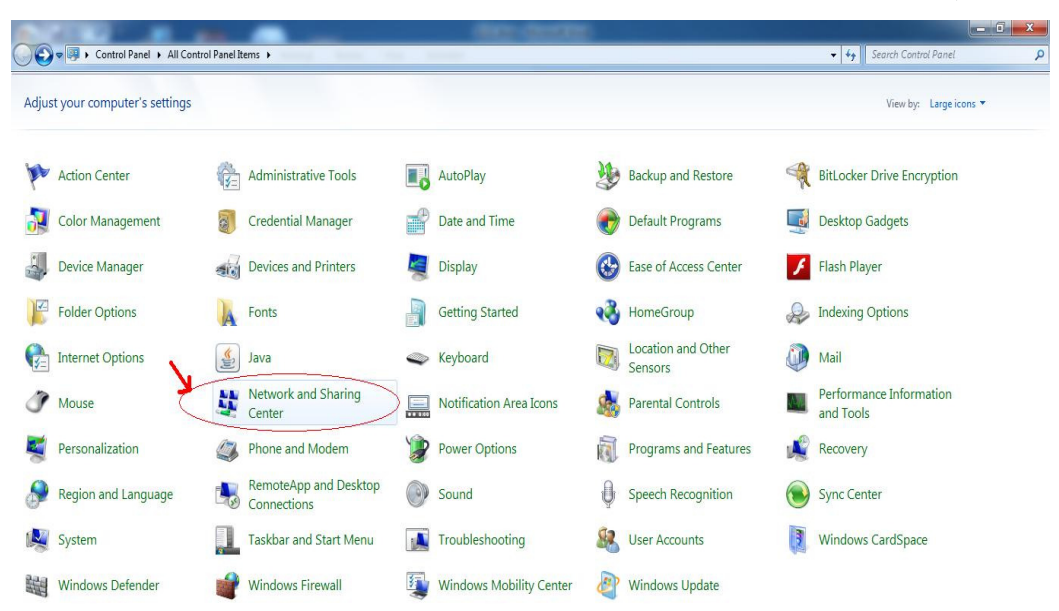

۳. گزینه setup up a new connection or network را انتخاب کنید.

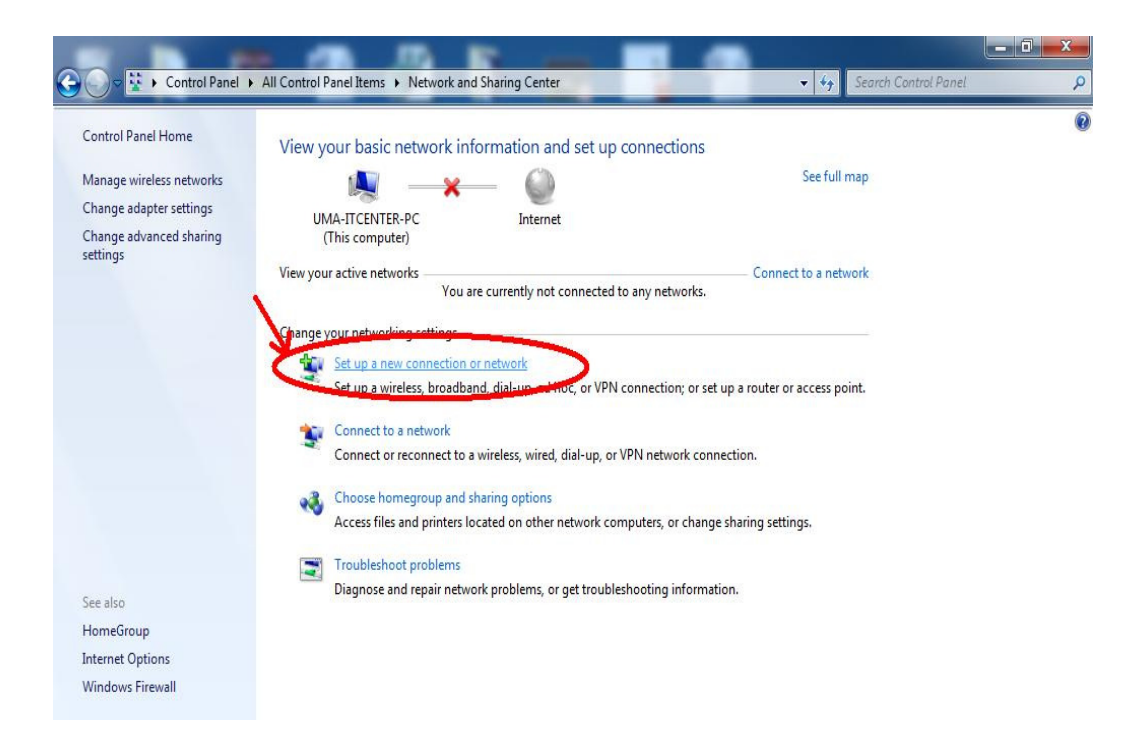

۴. گزینه اول یعنی connect to the internet را انتخاب کنید.

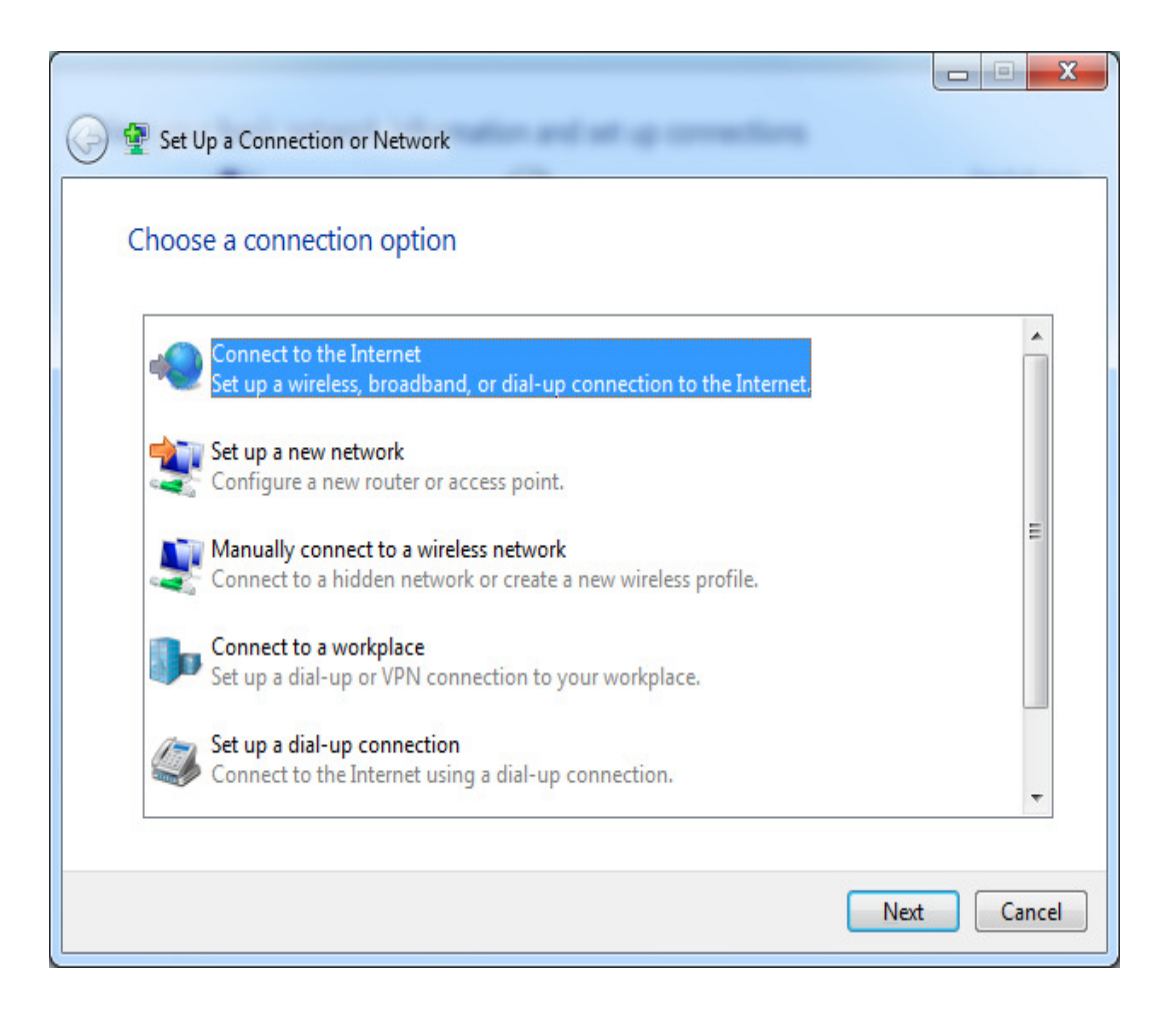

۵. گزینه چهارم یعنی connect to a workplace را انتخاب کنید.

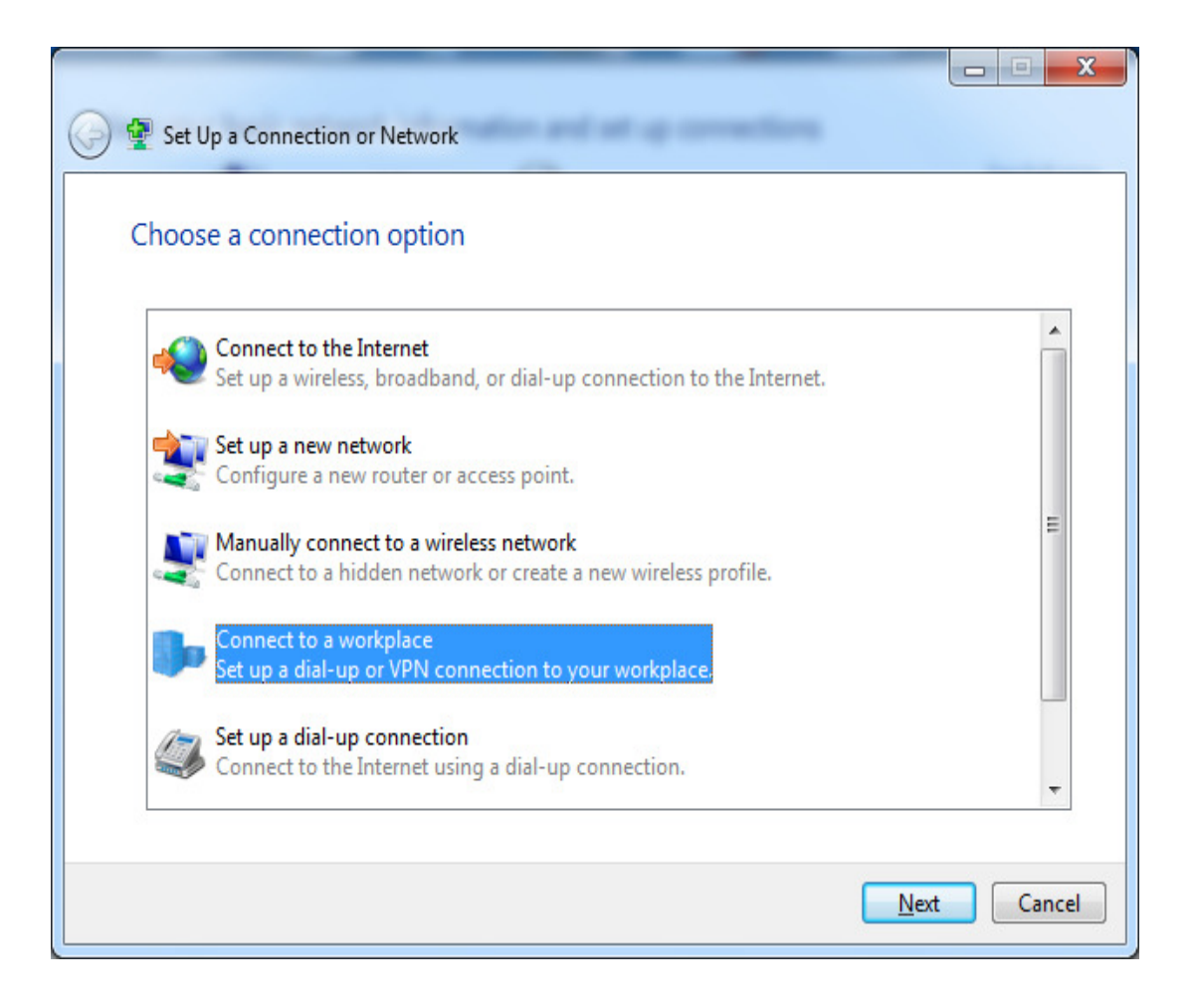

## ۶. گزینه اول یعنی vpn را انتخاب کنید.

| Connect to a Workplace                                                                                             |        |
|----------------------------------------------------------------------------------------------------|--------|
| How do you want to connect?                                                                                        |        |
| Use my Internet connection (VPN)<br>Connect using a virtual private network (VPN) connection through the Internet. |        |
| 🧶 — 🍥 — 🥼                                                                                                    |        |
| Dial directly<br>Connect directly to a phone number without going through the Internet.                            |        |
| ing 🗊                                                                                                    |        |
| What is a VPN connection?                                                                                          |        |
|                                                                                                    | Cancel |

۸. در این پنجره user name و password خود را وارد کرده کلید create را کلیک کنید.

| 🚱 📠 Connect to a Workpla   | ce and a second second s |                      |
|----------------------------|----------------------------------------------------------------------------------------------------|----------------------|
| Type your user nam         | ne and password                                                                                                    |                      |
| <u>U</u> ser name:         | 1                                                                                                    |                      |
| <u>P</u> assword:          |                                                                                                    |                      |
|                            | Show characters           Remember this password                                                                                                    |                      |
| <u>D</u> omain (optional): |                                                                                                    |                      |
|                            |                                                                                                    |                      |
|                            |                                                                                                    |                      |
|                            |                                                                                                    |                      |
|                            |                                                                                                    | <u>Create</u> Cancel |